UTD User's Guide for the J.A. Woolam Ellipsometer

- 1. You must have a NetID and password to log into Windows on the tool.
- 2. The CompleteEASE instrument software should launch automatically. Wait until system status reads "waiting to acquire data."
  - a. If at any point this message does not show up, or if the "Measure" button is greyed out and not functional, re-establish computer-instrument communication
  - b. Go to "Hardware" tab and click on "initialize"
- 3. Load a sample on the sample stage
- 4. Align optical source and detector
  - a. From the "Hardware" tab, click on "align sample"
  - b. Using the knobs on the sample stage (DO NOT TOUCH THE Z AXIS KNOB), align the red crosshair on the screen with the black crosshair. Verify that the value for Ave. Signal >1.
- 5. Perform measurement, collect spectrum
  - a. In the "Measurement" tab, in the "mode" drop-down menu, select "standard". From the "model" drop-down menu, select "none".
  - b. Click on "Measure"
- 6. A window to save the data automatically opens. Give the data a name and a file pathway.
- 7. Open "Analysis" tab.
  - a. Verify the correct file is indicated in the Data: field. In the Model: field, click load to open a model that makes sense for the user's sample. Verify the model has the correct substrate and layers. Layers may be added or deleted.
  - b. Indicate the film properties of the model layers that will be fixed and varied in order to fit the acquired spectrum to the model spectrum. Click on a parameter. Enter a "good guess" for the value. If this value is varied during the fit, click "fit."
- 8. Obtain fit parameters by clicking "fit". Calculated values for parameters that were varied will be displayed on screen.